## 在 Ubuntu 上配置 VNN 连接

首先,点击屏幕右上角的无线网络连接,选择 VPN 连接,然后再点击配置 VPN。

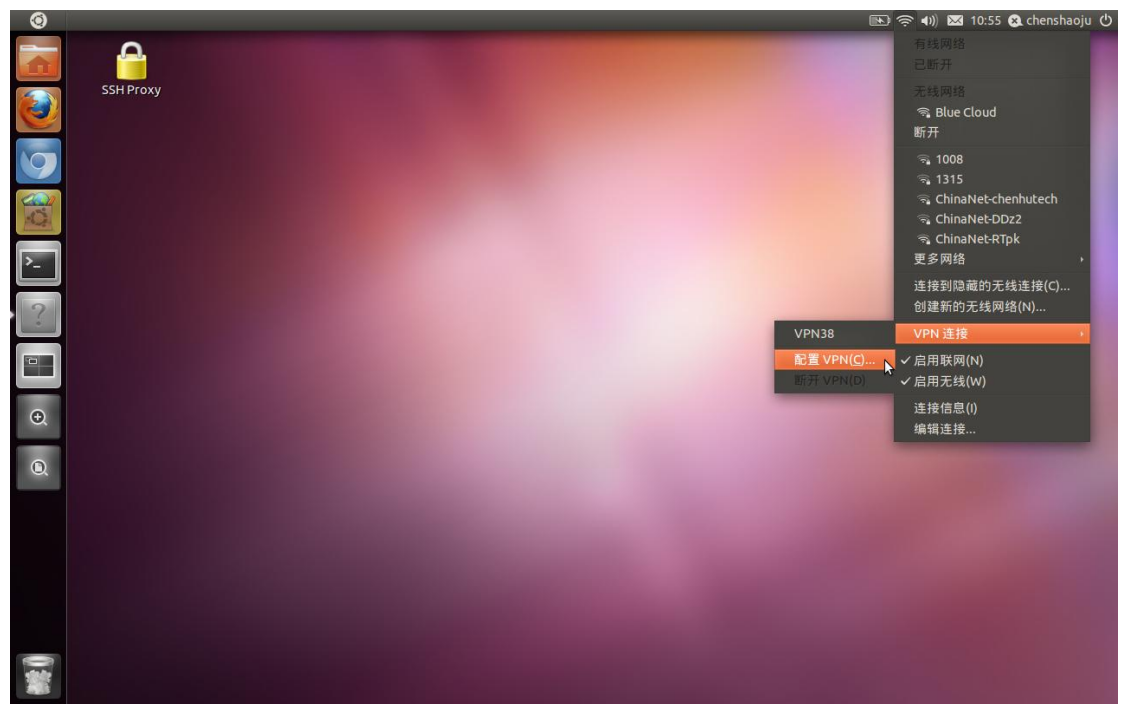

在新出现的对话框中点击添加按钮,然后选择 PPTP,并点击新建。

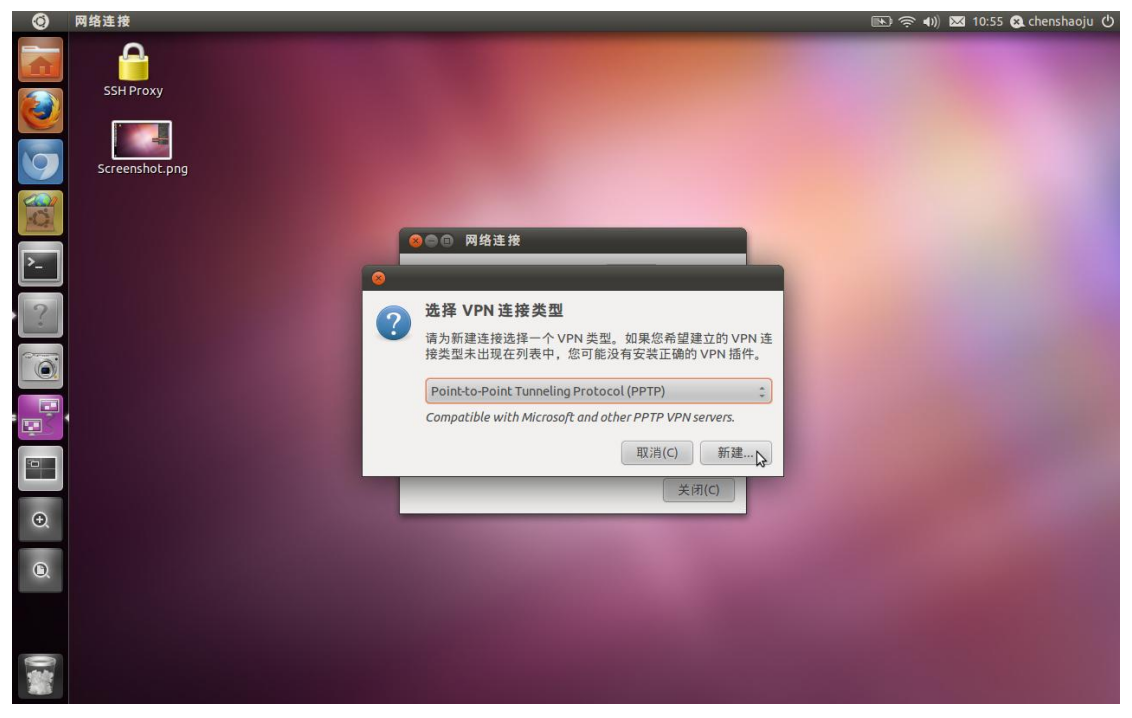

在新出现的对话框中,输入局域网中 VNN 的网关服务器的局域网 IP 地址,用户名的格式为: 网关中创建的用户名.网关名.VNN 组名.vnn

比如在网关中创建的用户名为 ubuntu , 网关帐号是 natgateway.51vnn.vnn , 那么则输入: ubuntu.natgateway.51vnn.vnn

密码为网关中创建的用户名时输入的密码:

| 0       | 网络连接            | ũ                                                  | 🖭 奈 🕪 🖾 10:57 😣 chenshaoju 🖒 |
|---------|-----------------|----------------------------------------------------|------------------------------|
|         | SSH Proxy       |                                                    |                              |
|         | Screenshot.png  | ⊗⊜⑤ 正在编辑 VPN 连接 1                                  |                              |
|         |                 | 连接名称(I) VPN 连接 1                                   |                              |
| >_      | Screenshoc-Lpng | □ 目和)注按(A)<br>VPN IPv4设置                           |                              |
| ?       |                 | General<br>Gateway: 10.99.99.4                     |                              |
| <u></u> |                 | Optional<br>User name: ubuntu.natgeteway.51vnn.vnr |                              |
|         |                 | 密码: ······                                         |                              |
|         |                 | NT Domain:                                         |                              |
| Ð,      |                 | X Advanced                                         |                              |
| D,      |                 | □ 対所有用户可用     取消(C)     保存(S)                      |                              |
|         |                 | 保存对赋连接的全部更改。                                       |                              |
|         |                 |                                                    |                              |

创建完成后,点击保存按钮即可。(注意,上图中有一个小错误,应该是 natgateway,不是 nateteway。)

最后就可以启动 VNN 的连接了:

| ۲ |                                                     | 📧 🤶 🕪 🖂 10:58 😣 chenshaoju (                                                                                                    |
|---|-----------------------------------------------------|----------------------------------------------------------------------------------------------------|
|   | SSH Proxy                                           | 有线网络<br>已听开<br>无线网络<br>喻 Blue Cloud<br>新开                                                                                                    |
|   | Screenshot-I.png                                    | 守。1008<br>弓 1315<br>弓 ChinaNet-chenhutech<br>弓 ChinaNet-DD22<br>弓 ChinaNet-RTpk<br>更多网络 ,                                                                                                    |
|   | Screenshot-2.png<br>VPN 连接 1<br>VPN 38<br>肥蛋 VPN (C | <ul> <li>         達接到隐藏的无线连接(C)         创建新的无线网络(N)         </li> <li>         VPN 連接         <ul> <li>             ✓ 启用联网(N)             </li> <li>             ✓ 点用无线(W)         </li> </ul> </li> </ul> |
| Ð |                                                     | 连接信息(i)<br>编辑连按                                                                                                    |
|   |                                                     |                                                                                                    |
|   |                                                     |                                                                                                    |

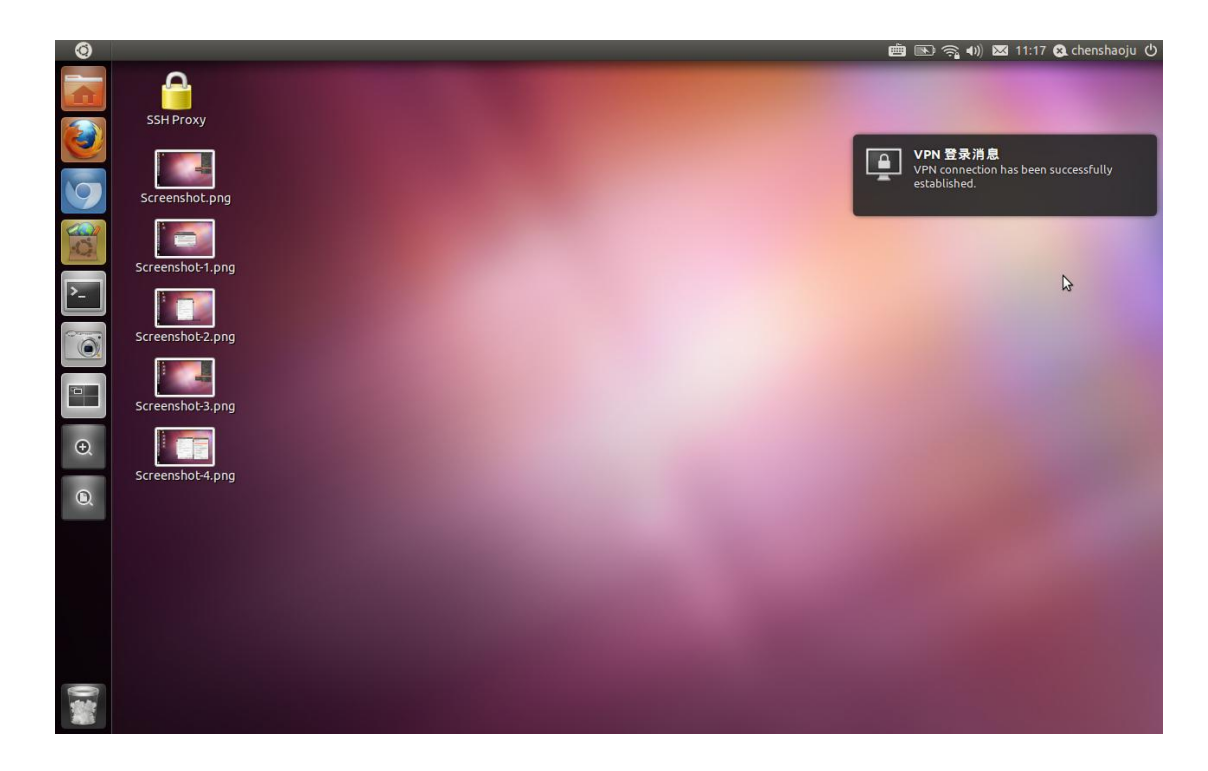

启动后,通过 VNN 的 2.xx.xx.xx 开头的 IP 地址,即可对 VNN 的内部资源进行访问。

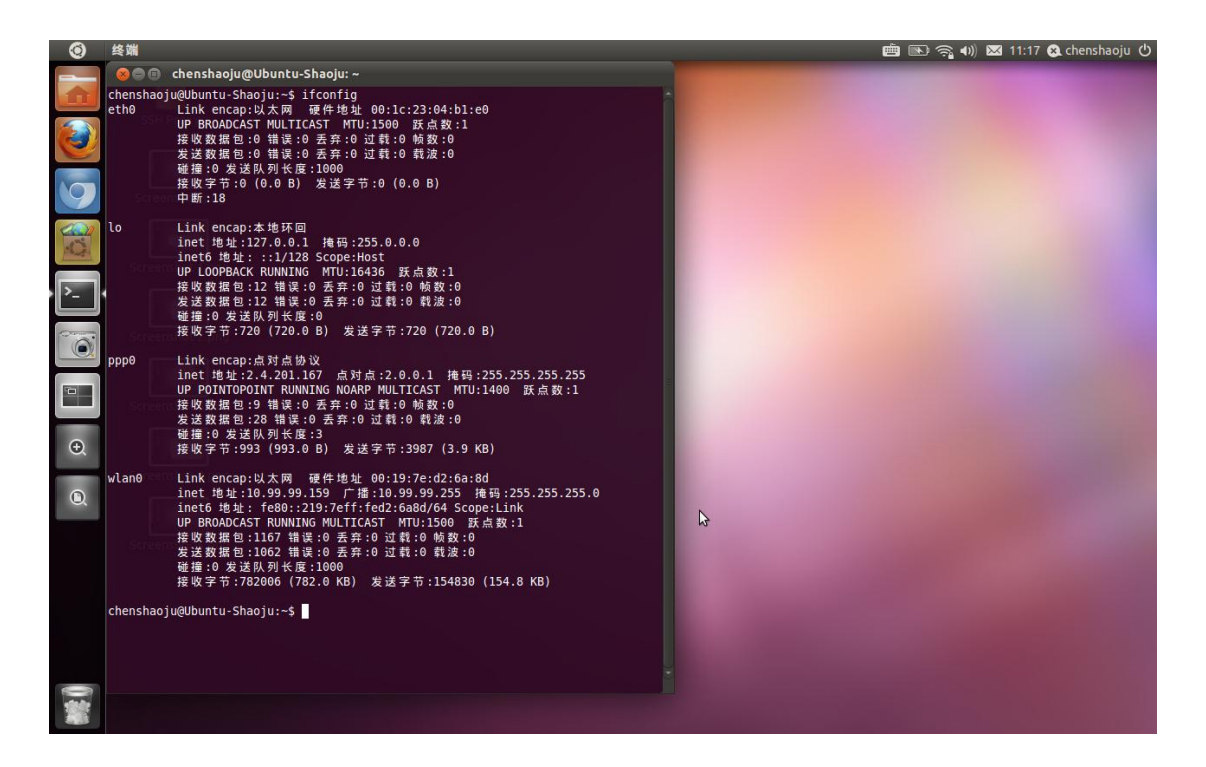

## 常见问题: 如果提示无法拨入或意外错误,请参照以下高级设置:

| ٢         | 网络连接                                                                                                    |                                                                                                    | 💼 📧 🧙 🕪 🖂 11:18 😣 chenshaoju 🖰                                                                                                    |
|-----------|----------------------------------------------------------------------------------------------------|----------------------------------------------------------------------------------------------------|----------------------------------------------------------------------------------------------------|
|           | SSH Proxy                                                                                                    |                                                                                                    |                                                                                                    |
|           | Screenshot.png                                                                                                    | ◎●● 正在编辑 VNN                                                                                                    | PPTP Advanced Options                                                                                                    |
| C.        | ◎◎◎ 网络连接                                                                                                    | 连接名称(I) VNN                                                                                                    | Authentication                                                                                                    |
| 0 🗐 👼 🔊 🟹 | <ul> <li>有线 ◆ 无线 ■ 移动宽带 ■ VPN ● DSL</li> <li>名称 最后使用的<br/>VNN 現在<br/>VPN38 3个月以前 劉除(D)</li> <li>导九(I)</li> <li>导出(X)</li> <li>关闭(C)</li> </ul> | □ 目动连接(A)<br>VPN IPv4 设置<br>General<br>Gateway: 10.99.99.4<br>Optional<br>User name: ubuntu.natgateway.51vnn.vnr<br>密码: ••••••<br>□ Show password<br>NT Domain: □ | ● PAP<br>● CHAP<br>● Use Point-to-Point encryption (MPPE)<br>安全性(S): All Available (Default) :<br>● Allow stateful encryption<br>● 允许 BSD 数据压缩<br>● 优许 Deflate 数据压缩<br>● 惯用 CP 头压缩(h) |
| Q         | Screenshot-5.png                                                                                                    | ※ Advanced ○ 対所有用户可用 取消(C) 保存(S)                                                                                                    | Echo                                                                                                    |
| 0.344     | Scensiocoping                                                                                                    |                                                                                                    | ×                                                                                                    |

| ۲    | 网络连接                         |                               | 🤖 📧 斎 🐠 🖂 11:19 😣 chenshaoju 😃                                                                                                    |
|------|------------------------------|-------------------------------|----------------------------------------------------------------------------------------------------|
|      | SSH Proxy                    |                               |                                                                                                    |
|      | Screenshot.png               | ●●● 正在接着 VAN                  |                                                                                                    |
| (a)) |                              |                               |                                                                                                    |
| -Ca  | ◎●■ 网络连接                     | □ 自动连接(Δ)                     |                                                                                                    |
| >_   | 🔩 有线 👳 无线 🔜 移动宽带 🔒 VPN 🔩 DSL | VPN IPv4设置                    |                                                                                                    |
|      | 名称 最后使用的 添加(A)               |                               | ⑧ 正在编辑 VNN 的 IPv4 路由                                                                                                    |
|      | S VNN 現在<br>(4)(E) 编辑(E)     | 方法(M):                        | 地址 子网掩码 网关 公制 添加(A)                                                                                                    |
|      | VPN38 3千月以前<br>删除(D)         | 地址                            | 删除(D)                                                                                                    |
|      |                              | 地址 子网掩码 网关 添加(A)              |                                                                                                    |
|      | 与人(1)                        | 删除(D)                         |                                                                                                    |
|      | ★田(X)                        |                               | □ 忽略自动获取的路由(N)                                                                                                    |
| O.   | 关闭(C)                        | DNS服务器:                       | Q将此连接用于相对应的网络上的资源(O)                                                                                                    |
|      |                              | 搜索域(S):                       | 取消(C) 确定(O)                                                                                                    |
| O,   | Screenshot-5.png             | 路由(R)                         | Contraction of the local division of the local division of the loc |
| _    |                              |                               | Statistics and a second state of the second                                                                                                    |
|      | Screenshot-6.png             | □ 对所有用户可用     取消(C)     保存(S) |                                                                                                    |
|      |                              |                               |                                                                                                    |
|      | Screenshot-7.png             |                               |                                                                                                    |